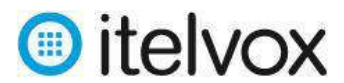

# Índice

| 1.   | Paso 1: Ingresar a la plataforma:                                 |
|------|-------------------------------------------------------------------|
| 2.   | Paso 2: Ingresar BD de contactos2                                 |
| 2.1. | Crear "Grupo de Contactos" 2                                      |
| 2.2. | Agregar un contacto al "Grupo de Contactos" creado:3              |
| 2.3. | Agregar contactos a una "lista negra" (opcional)6                 |
| 2.4. | Verificar contactos y aplicar filtro previo de "Lista Negra":7    |
| 3.   | Paso 3: Crear plantilla del SMS:7                                 |
| 4.   | Paso 4: Crear la campaña de envió masivo de SMS:                  |
| 5.   | Paso 5: Ver el resultado del envío de SMS de la campaña creada:12 |
| 5.1. | Las estadísticas de la campaña al detalle:12                      |

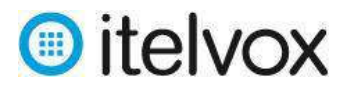

## Procedimiento para el envío masivo de SMS

El siguiente procedimiento explica cómo hacer uso de nuestra plataforma de envió masivo de SMS:

## 1. Paso 1: Ingresar a la plataforma:

Para ingresar a la plataforma de envió masivo de SMS se tiene que hacer uso de un navegador web (recomendamos el uso del navegador Mozilla Firefox) e ingresar el URL <u>http://broadcast.itelvox.com/login.php</u> con el usuario y la clave que le fue asignado tal como se muestra a continuación:

| * Username |                  |
|------------|------------------|
|            | l l              |
| * Password | Ingresar usuario |
| 2          | contrasena       |

## 2. Paso 2: Ingresar BD de contactos

## 2.1. Crear "Grupo de Contactos"

Para ingresar la BD de contactos primero debemos de crear un "Grupo de Contactos" seleccionando la opción **/Contactos/Grupo de Contacto/** y hacerle clic en el boton "Añadir Nuevo" para luego ingresar los siguientes campos:

- o Título: Nombre del grupo de contactos. (campo obligatorio)
- o Descripción: Breve descripción del grupo. (campo opcional)

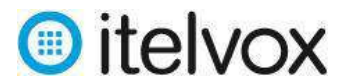

| Panel de control   | Campañas        | Contactos     | Mensajes         | Mi cuenta     | Reportes          |               |   |
|--------------------|-----------------|---------------|------------------|---------------|-------------------|---------------|---|
| Grupos de contacto | 2   Contactos   | Contacto      | s de lista negra | a   Número:   | s entrantes       |               |   |
|                    |                 |               |                  | Iniciar sesio | ón como : itelvox | español       | ~ |
|                    |                 |               |                  |               |                   |               |   |
| Acción: 📘 Guard    | lar 🤚 Restablec | er 😣 Cancelar | r                |               |                   |               |   |
|                    |                 |               |                  | Grup          | o de contac       | tos :: Añadir |   |
| Descripción        |                 |               |                  |               |                   |               |   |
| * Título           |                 |               | gru              | po_prueba     |                   |               |   |
| Descripción        |                 |               | gru              | po prueba     |                   |               |   |
|                    |                 |               |                  |               |                   |               |   |

Luego de llenado los campos solicitados damos clic en el botón "Guardar".

## 2.2. Agregar un contacto al "Grupo de Contactos" creado:

Para cargar un solo contacto se tiene que ingresar primero en la opción /Contactos/Contactos.

| Panel de control   | Campañas             | Contactos      | Mensajes         | Mi cuenta     | Reportes         |         |   |
|--------------------|----------------------|----------------|------------------|---------------|------------------|---------|---|
| Grupos de contacto | o   <u>Contactos</u> | e   Contacto   | s de lista negra | Números       | entrantes        |         |   |
|                    |                      |                |                  | Iniciar sesió | n como : itelvox | español | ~ |
|                    |                      |                |                  |               |                  |         |   |
| Acción: 🚺 Añadi    | ir nuevo   C Actu    | alizar 🚡 Impor | tar 👱 Exportar   | Aplique DN    | IC               |         |   |
|                    |                      |                |                  |               | Contacto ::      | Lista   |   |
| Configuración del  | filtro               |                |                  |               |                  |         |   |
| Grupo de contacto  | os                   |                | grup             | oo_prueba     |                  | ~       |   |
| Nombre             |                      |                |                  |               |                  |         |   |
| Teléfono           |                      |                |                  |               |                  |         |   |
| Filtro             |                      |                | [Sin             | filtros]      |                  | ~       |   |
|                    |                      |                | Bu               | iscar Restat  | blecer           |         |   |

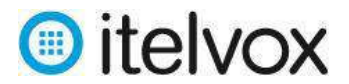

Luego se tiene que dar clic al boton "Añadir Nuevo" en donde aparecerá una nueva pagina con campos obligatorios y opcionales que deberán de ser llenados con información del contacto a quien enviaremos la locución IVR.

Los campos de contacto que pueden usarse son los siguientes:

| Información personal    |                     |   |                |   |
|-------------------------|---------------------|---|----------------|---|
| Nombre                  | Jose                |   |                |   |
| Apellidos               | Torres              |   |                |   |
|                         |                     |   |                |   |
| Direcciones de contacto |                     |   |                |   |
| * Número de Teléfono    | 51987763010         |   |                |   |
| Email                   | jtorres@itelvox.com |   |                |   |
| Dirección               |                     |   |                |   |
|                         |                     |   |                |   |
| Grupos                  |                     |   |                |   |
| Grupos relacionados     | Disponible          |   | Seleccionado   |   |
|                         | grupo_prueba        | ^ | grupo_prueba   | ^ |
|                         |                     |   |                |   |
|                         |                     |   |                |   |
|                         |                     |   |                |   |
|                         |                     | ~ |                | ~ |
|                         | seleccionar todo    |   | eliminar todos |   |
|                         |                     |   |                |   |
| Datos del Cliente       |                     |   |                |   |
| Valor del Cliente #1    | deuda               |   |                |   |
| Valor del Cliente #2    | 100                 |   |                |   |
| Valor del Cliente #3    | 200                 |   |                |   |

Nombre: Nombre del contacto (campo opcional).

Apellidos: Apellido del contacto (campo opcional).

Número de Teléfono: Numero del contacto que incluya el código de país (campo obligatorio).

Email: Correo electrónico del contacto (campo opcional).

Dirección: Dirección del contacto (campo opcional).

Adicionalmente se pueden ingresar hasta 3 variables que luego pueden ser invocadas al momento de personalizar el mensaje:

Valor del Cliente #1: Valor que puede ser invocada (campo opcional).

Valor del Cliente #2: Valor que puede ser invocada (campo opcional).

Valor del Cliente #3: Valor que puede ser invocada (campo opcional).

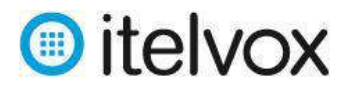

Finalmente procederemos a hacerle clic en el "Grupo de Contactos" al cual queremos que pertenezca el contacto a crear y luego le hacemos clic en el botón "Guardar".

En caso se requiera ingresar una cantidad grande de contactos es preferible usar la opción de "Importar" a través de un archivo .csv (limitado por comas) por lo que primero crearemos un archivo .csv con las siguientes columnas:

#### Número, Nombre, Apellido, Email, Dirección, Valor del Cliente #1, Valor del Cliente #2, Valor del Cliente #3

En caso no se quiera cargar algún valor de alguna columna esta tiene que ser dejada en blanco tal como se muestra a continuación:

| 1 | А           | В      | С        | D                     | E | F     | G   | Н   |
|---|-------------|--------|----------|-----------------------|---|-------|-----|-----|
|   | 51987763010 | Jose   | Torres   | jtorres@itelvox.com   |   | Deuda | 100 | 200 |
|   | 51989450371 | Jannet | Quintana | jquintana@itelvox.com |   | Deuda | 300 | 400 |
|   |             |        |          |                       |   |       |     |     |

**Importante:** Los numeros tienen que incluir el codigo de pais (para el caso de Perú se debe de anteponer el codigo 51).

Luego de creado el archivo .csv ingresamos nuevamente a la pagina **/Contactos/Contactos/** y damos clic en el botón "Importar", luego de ello nos aparecerá una nueva página en donde nos pedirá que subamos el archivo .csv previamente creado y que seleccionemos el Grupo de Contactos.

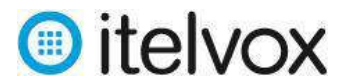

| Panel de control Campañas             | Contactos Mens    | ajes Mi cuenta        | Reportes                    |   |
|---------------------------------------|-------------------|-----------------------|-----------------------------|---|
| Grupos de contacto   <u>Contactos</u> | Contactos de list | a negra   Número      | s entrantes                 |   |
|                                       |                   | Iniciar sesi          | ón como : itelvox español 🗸 | - |
| Acción: 📙 Guardar 🍎 Restablece        | er 😢 Cancelar     |                       |                             |   |
|                                       |                   | (                     | Contacto :: Importar        |   |
| Importar contactos desde              |                   |                       |                             |   |
| Tipo de fuente                        |                   | Subir contacto a trav | rés de un archivo 🗸 🗸       |   |
| Subir archivo del contacto            |                   | Examinar cont         | tactos.csv                  |   |
| Archivo de ejemplo                    |                   | contact_sample.csv    |                             |   |
|                                       |                   |                       |                             |   |
| Importar Contactos a                  |                   |                       |                             |   |
| Grupo objetivo                        |                   | grupo_prueba          | <b>~</b>                    |   |

Finalmente, damos clic en el boton "Guardar".

## 2.3. Agregar contactos a una "lista negra" (opcional).

Para cargar contactos a la lista negra que se van a aplicar a todas las campañas se tiene que ingresar primero en la opción **/Contactos/Contactos de lista negra/** y seguir el mismo procedimiento que se indica en el punto 2.2.

| Panel de c | ontrol   | Camp  | añas     | Contactos       | Mensajes         | Mi cuenta      | Reportes       |          |   |
|------------|----------|-------|----------|-----------------|------------------|----------------|----------------|----------|---|
| Grupos de  | contacto | C     | ontactos | <u>Contacto</u> | s de lista negra | Números        | entrantes      |          |   |
|            |          |       |          |                 |                  | Iniciar sesión | como : precyso | español  | ~ |
|            |          |       |          |                 |                  |                |                |          |   |
| Acción:    | 📑 Añadir | nuevo | C Actual | izar 🚡 Impor    | tar 👱 Exportar   |                |                |          |   |
|            |          |       |          |                 |                  | l              | ista negra     | :: Lista |   |

**Importante:** Los intentos de envios de SMS que sean a numeros ingresados en la lista negra no podran ser enviados y se mostraran en el reporte de la campaña como "Ignorado (Lista Negra)".

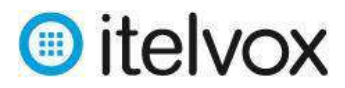

## 2.4. Verificar contactos y aplicar filtro previo de "Lista Negra":

A fin de corroborar que los contactos han sido creados o importados de manera correcta se sugiere que los busquemos usando el filtro por grupo de contacto seleccionando el grupo y dando clic en el botón "Buscar" de la pagina **/Contactos/Contactos** y en la parte inferior aparecerán todos los contactos creados en donde se tendrá que verificar que los campos y los valores sean los correctos. También podrá editarlos.

| Panel de contro  | ol Campañas             | Contactos Mensaje      | s Milcuenta Reportes        |                  |              |
|------------------|-------------------------|------------------------|-----------------------------|------------------|--------------|
| Grupos de cont   | acto   <u>Contactos</u> | Contactos de lista n   | egra   Números entrantes    |                  |              |
|                  |                         |                        | Iniciar sesión como itelvox | español          | Desconecta   |
| Acción: DA       | viadir nuevo 🔀 🔁 Actua  | dizar 🚡 Importar 👱 Exp | ortar OAplique DNC          |                  |              |
|                  |                         |                        | Contacto ::                 | Lista            |              |
| Configuración    | del filtro              |                        |                             |                  |              |
| Grupo de cont    | tactes                  |                        | grupo_prueba                | ¥                |              |
| Nombre           |                         |                        |                             |                  |              |
| Teléfona         |                         |                        |                             |                  |              |
| Filtro           |                         |                        | [Sin filtros]               |                  |              |
|                  |                         |                        | Buscar Restablecer          |                  |              |
| Lista de contact | los                     |                        |                             |                  |              |
|                  | W.79                    |                        |                             |                  |              |
|                  | Nombre                  | Apollidos              | Teléfono                    | Email            | Operaciones. |
|                  | Inse                    | Tarres                 | 51987763010                 | innes@itekny.com | Editari A    |

En caso de que se quiera retirar previamente los números que coincidan con los números ingresados en la lista negra para que no salga como ignorado en el reporte de la campaña, se tiene que dar clic en el botón "Aplique DNC".

## 3. Paso 3: Crear plantilla del SMS:

Para crear el mensaje del SMS primero debemos de crear una "Plantilla de SMS" seleccionando la opción **/Mensajes/Plantillas de SMS/** y hacerle clic en el botón "Nuevo Texto" para luego ingresar los siguientes campos:

Título del Texto: Nombre de la plantilla del mensaje a crear (campo obligatorio).

Descripción: Descripción del mensaje (campo opcional).

**Mensaje SMS:** Es el mensaje que será enviado al contacto que no debe exceder los 160 caracteres (al exceder los caracteres se cobra como otro SMS) y que puede ser personalizado de manera dinámica ingresando los tokens disponibles que hacen referencia a los campos de las columnas creadas al momento de crear o importar los contactos. (campo obligatorio).

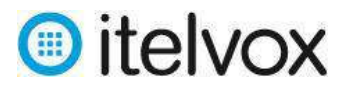

#### Consideraciones Importantes para el texto del SMS:

- Los caracteres especiales permitidos para un SMS son: i # \$ % ^ & () = + { } [] ¿ < > /
- No se permiten palabras con tilde y tampoco la letra Ñ.
- Al enviar caracteres especiales que no están considerados o palabras con tilde y la Ñ el SMS será considerado con otro formato y el cobro será de más de 1 mensaje.
- Existen palabras restringidas como por ejemplo BCP y de empresas que tiene su marca registrada como Apple. Al enviar estos SMS se cobrará por el envió debido a la respuesta del operador, pero quedaran bloqueados debido a que las palabras son reservadas. En caso requieran realizar envíos con estas palabras consultar a soporte@itelvox.com

| Panel de control  | Campañas        | Contactos            | Mensajes         | Mi cuenta                                                         | Reportes                                       |                 |                                           |
|-------------------|-----------------|----------------------|------------------|-------------------------------------------------------------------|------------------------------------------------|-----------------|-------------------------------------------|
| Locuciones   D    | ocumentos de F  | AX   <u>Plantill</u> | as de SMS        | Plantillas de E                                                   | Email   Pla                                    | antillas de IVR |                                           |
|                   |                 |                      |                  | Iniciar sesió                                                     | n como : itelvox                               | español         | <ul> <li>Sesión iniciada a las</li> </ul> |
| Acción: 📘 Guar    | dar 🍎 Restablec | er 😢 Cancelar        |                  |                                                                   |                                                |                 |                                           |
|                   |                 |                      |                  |                                                                   | Texto :: E                                     | ditar           |                                           |
| Texto             |                 |                      |                  |                                                                   |                                                |                 |                                           |
| * Título de texto |                 |                      | pla              | ntilla_prueba                                                     |                                                |                 |                                           |
| Descripción       |                 |                      | pla              | antilla prueba                                                    |                                                |                 |                                           |
|                   |                 |                      |                  |                                                                   |                                                |                 |                                           |
| Mensaje SMS       |                 |                      |                  |                                                                   |                                                |                 |                                           |
| * Mensaje SMS     |                 |                      | Ho<br>[co<br>[co | la [contact:first_na<br>intact:phone] tiene<br>intact:custom2] nu | me] su telefono<br>una deuda de<br>evos soles. | .:              | Mostrar tokens disponibles                |
|                   |                 |                      | 5 se             | gments and 56 cha                                                 | aracters are rem                               | aining          |                                           |

Luego damos clic en el boton "Guardar"

## 4. Paso 4: Crear la campaña de envió masivo de SMS:

Para crear una campaña de envio maviso de SMS primero debemos de seleccionar la opción /Campañas/Gestor de Campaña/.

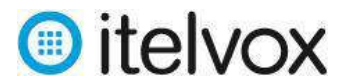

| Panel de control                                                        | Campañas        | Contactos     | Mensajes | Mi cuenta     | Reportes           |            |   |  |
|-------------------------------------------------------------------------|-----------------|---------------|----------|---------------|--------------------|------------|---|--|
| Gestor de campaña   Resumen de la campaña   Configuración de la campaña |                 |               |          |               |                    |            |   |  |
|                                                                         |                 |               |          | Iniciar sesio | ón como : itelvox  | español    | ~ |  |
|                                                                         |                 |               |          |               |                    |            |   |  |
| Acción: 🚺 Añadi                                                         | ir nuevo Ċ Actu | alizar        |          |               |                    |            |   |  |
|                                                                         |                 |               |          |               | Campaña ::         | : Lista    |   |  |
| Lista de campañas                                                       |                 |               |          |               |                    |            |   |  |
|                                                                         |                 |               |          |               |                    |            |   |  |
|                                                                         | Nombre          | de la campaña |          | Тіро          | Estado             | Modificar  |   |  |
|                                                                         |                 |               |          | N             | o hay registros er | ncontrados |   |  |

Luego le damos un clic en el boton "Añadir Nuevo".

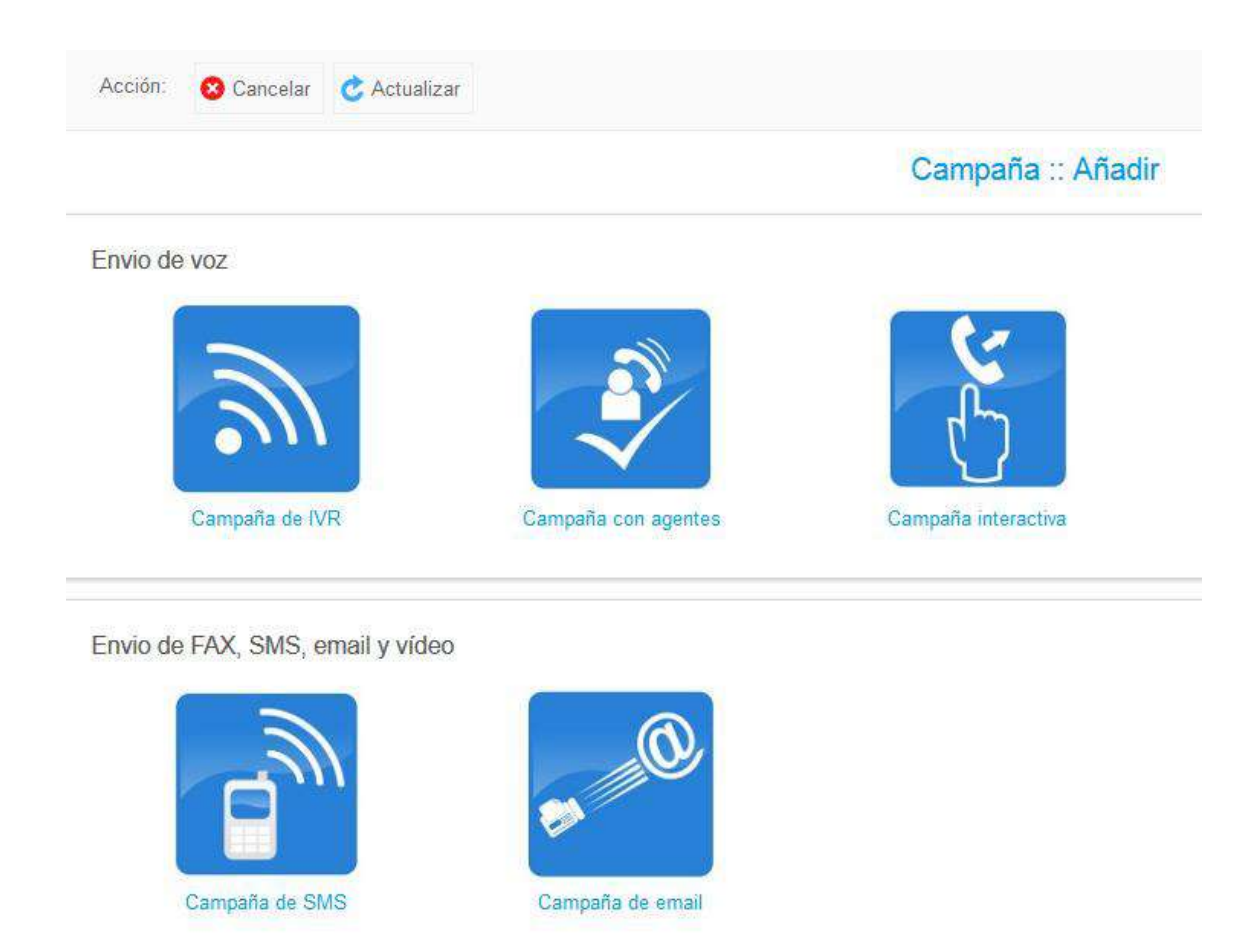

Despues elegimos la opcion "Campaña de SMS" y en la nueva pagina ingresamos los siguientes campos:

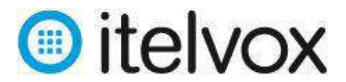

- Nombre: Nombre de la campaña
- Modo de campaña: Existen 2 opciones:
  - i) <u>Modo Normal:</u> En este caso, la campaña se termina una vez que se envien los SMS a todos los contactos del "Grupo de Contacto" asignado a la campaña.
  - ii) <u>Modo Permanente</u>: En este caso, la campaña no se finaliza asi no hayan contactos por enviar y se enviarán SMS de manera automatica cada vez que cargemos nuevos contactos al Grupo de Contacto de la campaña.
- **Grupo de contactos:** Nombre del "Grupo de Contacto" asignado a la campaña.
- Mensaje de texto: Nombre de la Plantilla creada que la campaña.
- **Tipo de Identificador de llamada:** Usar el identificador por defecto "User CallerID".

| Acción: 📙 Guardar 🤚 Restablecer 😢 Cancelar |                   |
|--------------------------------------------|-------------------|
|                                            | Campaña :: Añadir |
| Campaña                                    |                   |
| * Nombre                                   | campana_prueba    |
| Modo de campaña C                          | Normal            |
| Contactos de la campaña                    |                   |
| * Grupo de contactos                       | grupo_prueba      |
| Plantillas de SMS                          |                   |
| * Mensaje de texto                         | plantilla_prueba  |
| ID del emisor de la llamada                |                   |
| Tipo de identificador de llamada           | [personalizados]  |
| * ID del emisor de la llamada              | 5112222222        |
| Nombre del emisor de la llamada            |                   |
| Agendar campaña                            |                   |
| Iniciar campaña                            | Inmediatamente    |
| Finalizar campaña                          | Al finalizar      |
|                                            |                   |

• Iniciar campaña: Existen 2 opciones:

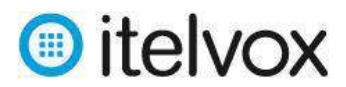

- i) Inmediatamente: La campaña se inicia de manera inmediata
- ii) <u>En el horario agendado:</u> La campaña se inicia en un dia y hora determinado tal como se muestra en la siguiente imagen en donde a modo de ejemplo la campaña se iniciara todos los dias de la semana (Lunes a Viernes) a las 10:05 horas.

| Agendar campaña |                        |        |
|-----------------|------------------------|--------|
| Iniciar campaña | En el horario agendado | ~      |
| Dómingo         |                        |        |
| Lunes           | $\checkmark$           |        |
| Martes          | $\checkmark$           |        |
| Miércoles       | $\checkmark$           |        |
| Jueves          | $\checkmark$           |        |
| Viernes         | $\checkmark$           |        |
| Sábado          |                        |        |
| A las           | 10                     | ♥ 05 ♥ |

#### • Finalizar campaña: Existen 2 opciones:

- i) <u>Al finalizar:</u> La campaña finaliza cuando se terminan de enviar se inicia de manera inmediata.
- ii) <u>En el horario agendado:</u> La campaña finaliza en una hora determinada tal como se muestra en la siguiente imagen en donde a modo de ejemplo la campaña finalizara a las 11:45 horas todos los dias de la semana (Lunes a Viernes) en concordancia a lo agendado en el inicio de la campaña.

| Finalizar campaña | En el horario agendado | ~      |
|-------------------|------------------------|--------|
| A las             | 11                     | v 45 v |

Luego le damos un clic en el boton "Guardar" y el sistema iniciara o agendará la campaña creada según sea el caso elegido al momento de su creación.

El estado de las campañas creadas pueden ser visualizadas en la columna "Estado" de la pagina /Campaña/Gestor de Campaña/ tal como se muestra a continuación:

| Campaña 🗮 Lista |                      |      |                        |                                    |              |                |                |
|-----------------|----------------------|------|------------------------|------------------------------------|--------------|----------------|----------------|
| Lista de ca     | mpañas               |      |                        |                                    |              |                |                |
|                 |                      |      | Moetrando resultados   | 1 20 desde decenae 1   2 elguionte | 9))          |                |                |
|                 | Nombre de la campaña | Тіро | Estado                 | Modificar                          | Acción       | Monitorear     | Resultados     |
| Ð               | Prueba_SMS_01        | Sms  | Active (Inicializando) | (Editar) 🥒                         | (Cancelar) 😵 | [Monitorear] Q | [Resultados] 📰 |
|                 |                      |      | C                      | ampaña :: Lista                    |              |                |                |
| Lista de ca     | mpañas               |      |                        |                                    |              |                |                |
|                 |                      |      | Nostrando resultados   | 1 20 desde decenes 1   2 siguiente |              |                |                |
|                 | Nombre de la campaña |      | po Estado              | Modificar                          |              | Monitorear     | Resultados     |
| <b>E</b> 1      | Prueba_SMS_01        | Sr   | ns Completado          | [Editar como nuevo] 🏈              | - C          | [Monitorear] 🔍 | [Resultados] 🔳 |

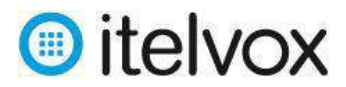

## 5. Paso 5: Ver el resultado del envío de SMS de la campaña creada:

El resultado del envio masivo de SMS de la campaña creada puede ser visualizada haciendo clic al boton "Resultados" que se muestra en la columna "Resultados" de la pagina /Campaña/Gestor de Campaña/ que muestra al listado de campañas creadas o ingresando a

| Ca | amj | pañ | a : | : Li | sta |
|----|-----|-----|-----|------|-----|
|    |     |     |     |      |     |

| Lista de ca | ampañas              |     |                               |                            |           |               |                |
|-------------|----------------------|-----|-------------------------------|----------------------------|-----------|---------------|----------------|
|             |                      |     | Mostrando resultados 1 20 des | de decense 1   2 siguiente |           |               |                |
|             | Nombre de la campaña |     |                               | Modificat                  |           |               | Resultados.    |
| 12          | Prueba_SMS_01        | Sms | Running (procesados)          | [Editar] 🍠                 | (Parat) 🔕 | (Mondorear) Q | [Resultados] 📰 |

la pagina **/Campaña/Resumen de la Campaña/** y realizando el filtro respectivo tal como se muestra a continuación:

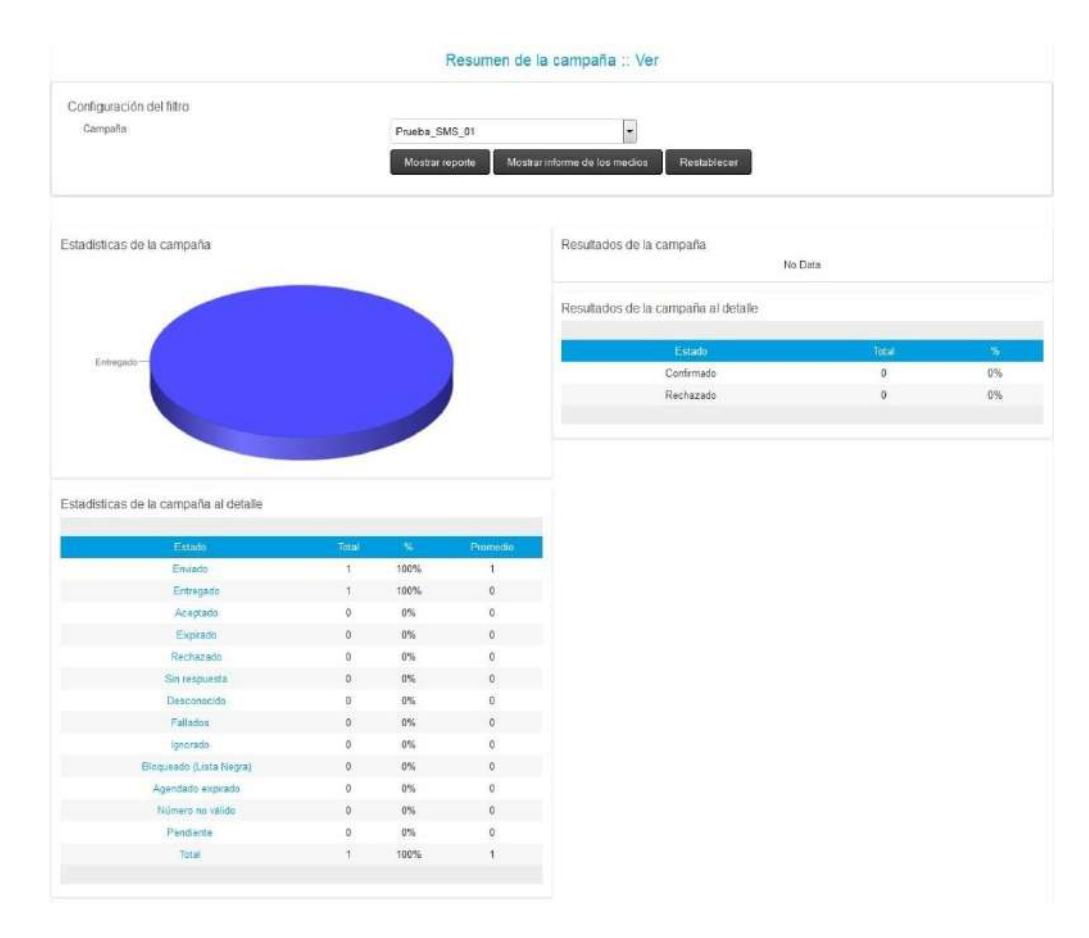

## 5.1. Las estadísticas de la campaña al detalle:

Se dividen en 4 grupos:

**Enviados:** Son mensajes que fueron enviados y son cobrados.

El total de mensajes Enviados = Entregado + Aceptado + Expirado + Rechazado

• Aceptado: Significa que el mensaje ya ha sido recepcionado por el operador movil.

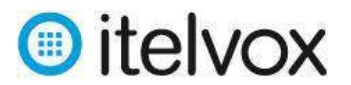

- Entregado: Significa que el mensaje ya ha sido recepcionado por el operador movil y ademas ha sido confirmado que el mensaje ya ha sido recibido por el telefono movil destino.
- Expirado: El mensaje ha sido recepcionado por el operador movil pero expiro por alguna imposibilidad de llegar al telefono movil.
- Rechazado: El mensaje fue rechazado por el operador movil por indiponibilidad para enviar el mensaje hacia el telefono movil.

**Fallados:** Son mensajes que fallaron y no fueron enviados por lo que no son cobrados.

**Ignorado:** Son mensajes que fueron ignorados por la plataforma de envio y no fueron enviados por lo que no son cobrados.

Total de mensajes ignorados = Bloqueado (Lista Negra) + Agendado expirado + Numero no valido

- Bloqueado (Lista Negra): El mensaje fue ignorado porque esta ingresado en la Lista Negra del sistema.
- Agendado Expirado: El mensaje fue ignorado porque no pudo ser enviado por la plataforma durante el periodo agendado.
- Numero no valido: El mensaje fue ignorado porque tiene algun formato invalido o no esta habiltiado en la plataforma.

**Pendiente:** Son mensajes que aun no son ingresados a la cola de envio por lo que no son cobrados.